# JMMS Instrukcja użytkowania kont Autor oraz Recenzent

JavaTech Team

3 lipca 2009

# Spis treści

| 1 | Info | rmacje ogólne                   | 3  |
|---|------|---------------------------------|----|
| 2 | Auto | or i Recenzent                  | 4  |
|   | 2.1  | Logowanie i przypomnienie hasła | 4  |
|   | 2.2  | Edycja danych osobowych         | 4  |
|   | 2.3  | Zmiana hasła                    | 5  |
|   | 2.4  | Przeglądanie danych artykułu    | 6  |
| 3 | Auto | or                              | 8  |
|   | 3.1  | Rejestracja                     | 8  |
|   | 3.2  | Przesłanie artykułu             | 8  |
|   | 3.3  | Przeglądanie recenzji artykułu  | 9  |
|   | 3.4  | Sprawdzenie decyzji             | 11 |
|   | 3.5  | Poprawienie artykułu            | 13 |
|   | 3.6  | Wysłanie plików źródłowych      | 14 |
|   | 3.7  | Usunięcie artykułu              | 15 |
| 4 | Rec  | enzent                          | 18 |
|   | 4.1  | Dodawanie nowej recenzji        | 18 |
|   | 4.2  | Przeglądanie wysłanej recenzji  | 18 |

## 1 Informacje ogólne

Proces zgłaszania artykułu do czasopisma można przedstawić następująco:

- 1. autor rejestruje się w systemie,
- 2. autor dodaje nowy artykuł (wraz z plikiem PDF),
- 3. edytor przydziela recenzentów do artykułu,
- 4. jeśli recenzent nie jest zarejestrowany w systemie to się rejestruje,
- 5. recenzent dodaje recenzję,
- 6. edytor podejmuje decyzję, dozwolone dezycje to:
  - Accept
  - Accept subject to minor revision
  - Accept subject to major revision
  - Decline
  - Decline with encouragement to resubmit a substantially revised paper
- 7. dla decyzji związanej z przesłaniem poprawionej wersji artykułu:
  - a) autor wysyła poprawioną wersję,
  - b) edytor podejmuje decyzję, bądź przydziela ponownie recenzentów,
- 8. dla decyzji akceptującej:
  - a) autor wysyła wersję źródłową (IATEX) dokumentu.

### 2 Autor i Recenzent

#### 2.1 Logowanie i przypomnienie hasła

Aby się zalogować w systemie należy wybrać pozycję *Login* z menu (rys. 2.1). Następnie wpisać swój login i hasło oraz potwierdzić klikając na przycisk *Log in* Po zalogowaniu użytkownik jest przekierowywany na stronę główną (*Home*).

Aby przypomnieć swoje hasło należy wybrać pozycję *Login* z menu. Następnie kliknąć w odnośnik *I forgot my password*. Po załadowaniu formularza należy podać wpisać swój login i potwierdzić klikając przycisk *Send new password* (rys. 2.2). Zostanie wtedy wygenerowane nowe hasło użytkownika dla podanego loginu, które zostanie wysłane na adres mailowy podany podczas rejestracji.

| 🤣 e-Informatica                                   | e-Informatica Software Engineering Journal (ISEJ)<br>Wednesday. 22 July 2009<br>11:05                                                                                                    |
|---------------------------------------------------|----------------------------------------------------------------------------------------------------|
| Home page Register Login                          |                                                                                                    |
|                                                   | Log in page                                                                                                    |
| Log in page                                       |                                                                                                    |
| Please fill in following form. If you are not reg | jstered user please <u>register</u>                                                                                                    |
| Login:* author Password:*                         |                                                                                                    |
| l forgot my password                              |                                                                                                    |
| Log in                                            |                                                                                                    |
| Log III                                           |                                                                                                    |
| V1 (04-0                                          | 7-2009 14:04:41) Juicy Manuscript Management System. ©2008-2009 Wrocław University of Technology, JavaTech, <u>SEnS.</u><br>Suggested web browsers: Mozilla Firefox 3, Internet Explorer 7 & 8, Opera 9.<br>Developed by J <u>avaTech</u> . |
|                                                   |                                                                                                    |

Rysunek 2.1: Formularz logowania.

#### 2.2 Edycja danych osobowych

Po zalogowaniu użytkownik może zmienić swoje dane osobowe. Należy w tym celu:

- Wybrać pozycję *Edit your data* z menu.
- Zmienić dane formularza wedle uznania. Pola oznaczone gwiazdką są obowiązkowe (rys. 2.3).
- Kliknąć przycisk *Update*, który spowoduje wysłanie danych formularza i zmianę danych osobowych użytkownika.

| 🍫 e-Informatica          | e-Informatica Software Engineering Journal (ISEJ)<br>Wednesday, 22 July 2009<br>12:39                                                                                                    |
|--------------------------|----------------------------------------------------------------------------------------------------|
| Home page Register Login |                                                                                                    |
|                          | Password reminder                                                                                                    |
| Login: * author          |                                                                                                    |
| Send new password        |                                                                                                    |
| V1 (04-0                 | 7-2009 14:04:41) Juicy Manuscript Management System. © 2008-2009 Wrocław University of Technology, <u>IavaTech</u> , <u>SEnS</u> ,<br>Suggested web browsers: Mozilla Firefox 3, Internet Explorer 7 & 8, Opera 9.<br>Developed by JavaTech. |
|                          |                                                                                                    |
|                          |                                                                                                    |
|                          |                                                                                                    |

Rysunek 2.2: Formularz przypominania hasła

| e-Inf             | ormatica         | <b>e-Informa</b><br>Wednesday, 22<br>11:59 | <b>tica Software I</b><br>July 2009                         | Engineering Journal (ISEJ)                                                                                                    | Logged in user: Mr. John Author (author) |
|-------------------|------------------|--------------------------------------------|-------------------------------------------------------------|----------------------------------------------------------------------------------------------------|------------------------------------------|
| Home page Pa      | pers Add paper   | Edit your data                             | Change password                                             | Logout                                                                                                    |                                          |
|                   |                  |                                            | U                                                           | ser details                                                                                                    |                                          |
| Personal data     |                  |                                            |                                                             |                                                                                                    |                                          |
| Salutation: *     | Mr.              |                                            |                                                             |                                                                                                    |                                          |
| Name: *           | John             |                                            |                                                             |                                                                                                    |                                          |
| Surname: *        | Author           |                                            |                                                             |                                                                                                    |                                          |
| E-mail address:*  | ognnus@gmail.com |                                            | ]                                                           |                                                                                                    |                                          |
| Address data      |                  |                                            |                                                             |                                                                                                    |                                          |
| Street address: * | S San Pedro St   |                                            | 1                                                           |                                                                                                    |                                          |
| Post code: *      | 89245            |                                            | -                                                           |                                                                                                    |                                          |
| City: *           | Los Angeles      |                                            |                                                             |                                                                                                    |                                          |
| Phone:            |                  |                                            |                                                             |                                                                                                    |                                          |
| Country: *        | United States    |                                            | •                                                           |                                                                                                    |                                          |
| Update            | V. 3 (04.02      |                                            |                                                             |                                                                                                    |                                          |
|                   | V1 (04-07        | -2009 14:04:41) Juicy<br>Sugg              | / Manuscript Management<br>ested web browsers: Mozi<br>Deve | System. ©2008-2009 Wrocław University of Techr<br>lla Firefox 3, Internet Explorer 7 & 8, Opera 9.<br>eloped by <u>lavaTech</u> . | norogy, <u>Javarecn</u> , <u>SEnS.</u>   |

Rysunek 2.3: Edycja danych osobowych.

#### 2.3 Zmiana hasła

Po zalogowaniu użytkownik może zmienić swoje hasło logowania. Należy w tym celu:

• Wybrać pozycję Change password z menu.

- Wypełnić formularz podając stare hasło oraz dwukrotnie nowe hasło rys. 2.4.
- Kliknąć przycisk *Update*, który spowoduje wysłanie danych formularza i zmianę hasła logowania użytkownika.

| <b>e</b> -    | Informa | atica     | <b>e-Informa</b><br>Wednesday, 22<br>11:59 | <b>tica Software</b> .<br>July 2009                   | Engineering Journal (ISEJ)                                                                                                    | Logged in user: Mr. John Author (author) |
|---------------|---------|-----------|--------------------------------------------|-------------------------------------------------------|----------------------------------------------------------------------------------------------------|------------------------------------------|
| Home page     | Papers  | Add paper | Edit your data                             | Change password                                       | Logout                                                                                                    |                                          |
|               |         |           |                                            | Chai                                                  | nge password                                                                                                    |                                          |
| Change passwo | ord     |           |                                            |                                                       |                                                                                                    |                                          |
| Old pass      | word:*  |           |                                            |                                                       |                                                                                                    |                                          |
| New pass      | word:*  |           | •                                          |                                                       |                                                                                                    |                                          |
| Confirm pass  | word:*  |           | •                                          |                                                       |                                                                                                    |                                          |
|               |         |           |                                            |                                                       |                                                                                                    |                                          |
| Update        |         |           |                                            |                                                       |                                                                                                    |                                          |
| Update        |         |           |                                            |                                                       |                                                                                                    |                                          |
| Update        |         | V1 (04-0  | 7-2009 14:04:41) Juicy<br>Sugge            | Manuscript Managemen<br>sted web browsers: Moz<br>Dev | t System. © 2008-2009 Wrocław University of Technolog<br>illa Firefox 3. Internet Explorer 7 & 8, Opera 9.<br>eloped by <u>JavaTech</u> . | iy. <u>lavaTech</u> , <u>SEnS.</u>       |

Rysunek 2.4: Zmiana hasła.

#### 2.4 Przeglądanie danych artykułu

Po zalogowaniu użytkownik może przeglądać dane dostepnych dla niego artykułów (rys. 2.5). Należy w tym celu wybrać pozycję *Papers* z menu, a następnie kliknąć odnośnik *Paper details* przy interesującym nas artykule.

Znajdując się na stronie ze szczegółami dotyczącymi artykułu (m.in strona *Paper details* lub strona z recenzjami) użytkownik może przeglądać kolejne wersje danego artykułu klikając odpowiedni odnośnik w panelu *Paper versions*, jeśli artykuł nie był modyfikowany (w systemie znajduje się tylko jedna wersja) panel nie jest widoczny.

| Home page     Papers     Add paper     Ed       Papers list       Paper details     Reviews     Decision       Paper versions       ISEJ-2009-0040 rev1 (22-07-2009 12:04)       ISEJ-2009-0040 (22-07-2009 12:04)       ISEJ-2009-0040 (22-07-2 | tit your data Change password<br>Pa | Logout<br>aper details                                                                                                    |
|----------------------------------------------------------------------------------------------------|-------------------------------------|----------------------------------------------------------------------------------------------------|
| Paper details Reviews Decision Paper versions ISEJ-2009-0040 (22-07-2009 12:04) ISEJ-2009-0040 (22-07-2009 11:26) Paper (id: ISEJ-2009-0040) Title: Utilization of Weather Forece Submitted by: Mr. John Author                                                                                                    | Pa                                  | aper details                                                                                                    |
| Paper details Reviews Decision Paper versions ISEJ-2009-0040 (22-07-2009 12:04) ISEJ-2009-0040 (22-07-2009 11:26) Paper (id: ISEJ-2009-0040) Title: Utilization of Weather Forece Submitted by: Mr. John Author                                                                                                    | ssting in Software Development      |                                                                                                    |
| Paper versions         Eventual           ISEJ-2009-0040-rev1 (22-07-2009 12:04)         ISEJ-2009-0040 (22-07-2009 11:26)           Paper (id: ISEJ-2009-0040)         Title: Utilization of Weather Forecce           Submitted by:         Mr. John Author                                                                                                    | asting in Software Development      |                                                                                                    |
| ISEJ-2009-0040-rev1 (22-07-2009 12:04)           ISEJ-2009-0040 (22-07-2009 11:26)           Paper (id: ISEJ-2009-0040)           Title:           Utilization of Weather Forece           Submitted by:                                                                                                    | asting in Software Development      |                                                                                                    |
| Paper (id: ISEJ-2009-0040)<br>Title: Utilization of Weather Foreca<br>Submitted by: Mr. John Author                                                                                                    | asting in Software Development      |                                                                                                    |
| Title: Utilization of Weather Foreca<br>Submitted by: Mr. John Author                                                                                                    | asting in Software Development      |                                                                                                    |
| Submitted by: Mr. John Author                                                                                                    |                                     |                                                                                                    |
|                                                                                                    |                                     |                                                                                                    |
| [+/-] Paper details                                                                                                    |                                     | *                                                                                                    |
| Mr. Koneika Co-author Mr. Koneika Co-author Abstract: Utilization of weather Modification: 22-07-2009 12:17                                                                                                    | ,                                   | ation based on pressure coverage histograms.                                                                                                    |
| Topics                                                                                                    |                                     | Files                                                                                                    |
| Empirical and experimental studies in softwar                                                                                                    | e engineering                       | PDF file:         Image: si-referat.pdf         File size:         186 KB         Archive with sources:         Image: SEJ-2009-0040-rev1.zip         File size: |
| Papers list                                                                                                    |                                     |                                                                                                    |

Rysunek 2.5: Dane artykułu

# 3 Autor

### 3.1 Rejestracja

Aby się zarejestrować jako autor należy:

- Wybrać pozycję *Register* z menu.
- Uzupełnić wszystkie dane formularza rejestracyjnego. Pola oznaczone gwiazdką są obowiązkowe rys. 3.1.
- Kliknąć przycisk Send, który spowoduje wysłanie danych formularza rys. 3.2.
- Aby zakończyć rejestrację autor musi dokonać potwierdzenia klikając na link aktywacyjny znajdujący się w treści wiadomości przesłanej przez system na jego skrzynkę pocztową rys. 3.3.

Po dokonanej rejestracji i aktywacji można już się zalogować na nowe konto.

#### 3.2 Przesłanie artykułu

Po zalogowaniu się do systemu należy wykonać następujące kroki:

- Wybrać pozycję Add paper z menu.
- Uzupełnić wszystkie dane referatu. Pola oznaczone gwiazdką są obowiązkowe rys. 3.4.
- Dodać pozostałych autorów (jeśli są) rys. 3.5.
- Dodać "topiki" artykułu rys. 3.6.
- Po kliknięciu na przycisk Add przy etykiecie PDF file: wybrać plik PDF zawierający artykuł. Poczekać aż plik zostanie załadowany na serwer (pojawi się komunikat Done) rys. 3.7.
- Sprawdzić jeszcze raz wszystkie dane.
- Kliknięcie na przycisk Send spowoduje zgłoszenie artykułu.

Po zgłoszeniu artykułu proszę czekać na wiadomość o podjęciu decyzji przez edytora.

| 🍫 e-Informatica                                              | e-Informatica Software Engineering Journal (ISEJ)<br>Wednesday, 22 July 2009<br>10:44                                                                                                    |
|--------------------------------------------------------------|----------------------------------------------------------------------------------------------------|
| Home page Register Login                                     |                                                                                                    |
|                                                              |                                                                                                    |
| Login data                                                   |                                                                                                    |
| Login:* author                                               |                                                                                                    |
| Password:*                                                   |                                                                                                    |
| Confirm password:*                                           |                                                                                                    |
|                                                              |                                                                                                    |
| Personal data                                                |                                                                                                    |
| Salutation:* Mr.                                             |                                                                                                    |
| Name: John                                                   |                                                                                                    |
| Surname: * Autnor                                            |                                                                                                    |
| Confirm e-mail: * liohn@mail.com                             |                                                                                                    |
| Affiliation:* Wroclay Universi                               | ty of Technology                                                                                                    |
| Address data                                                 |                                                                                                    |
| Street address:* S San Pedro St                              |                                                                                                    |
| Post code:* 89245                                            |                                                                                                    |
| City: * Los Angeles                                          |                                                                                                    |
| Phone:                                                       |                                                                                                    |
| Country:* United States                                      |                                                                                                    |
| Captcha                                                      |                                                                                                    |
| Ek378                                                        | 3                                                                                                    |
| ✓ * I accept <u>the regulations</u> of e-Informatica<br>Send | Software Engineering Journal                                                                                                    |
| V1 (04-0                                                     | 7-2009 14:04:41) Juicy Manuscript Management System. ©2008-2009 Wrocław University of Technology, <u>JavaTech</u> . <u>SEnS.</u><br>Suggested web browsers: Mozilla Firefox 3, Internet Explorer 7 & 8, Opera 9.<br>Developed by <u>JavaTech</u> . |

Rysunek 3.1: Formularz rejestracyjny.

#### Registration

Registration successful. We have sent an e-mail with activation link. Without confirmation, registration is invalid.

Rysunek 3.2: Rejestracja zakończona.

#### 3.3 Przeglądanie recenzji artykułu

Po zalogowaniu użytkownik może przeglądać nadesłane recenzje dostepnych dla niego artykułów. Należy w tym celu wybrać pozycję *Papers* z menu, a następnie kliknąć odnośnik *Show reviews* przy interesującym nas artykule (rys. 3.9).

Znajdując się na stronie ze szczegółami dotyczącymi artykułu (m.in strona *Paper details* lub strona z recenzjami) użytkownik może przeglądać kolejne wersje danego artykułu klikając

| Od: Juicy Manuscript Management System<br>Do: Mr. John Author<br>Temat: [ISEJ] Registration confirmation<br>Data: Wed, 22 Jul 2009 02:00:56 -0700 (PDT) (11:00 CEST)                                                                                                    |
|----------------------------------------------------------------------------------------------------|
| Dear Mr. John Author,<br>This e-mail address was specified in registration form of e-Informatica article management<br>system. To confirm your registration as an author please click the following link:<br><u>http://156.17.134.66:8088/jmms/activation.seam?id=author&amp;c=674845732</u> |
| Juicy Manuscript Management System. ©2008-2009 Wrocław University of Technology, <u>JavaTech, SEnS.</u><br><u>http://156.17.134.66:8088/jmms</u>                                                                                                    |

Rysunek 3.3: Mail aktywujący.

| 📀 e-l      | nformatica                                     | <b>e-Informa</b><br>Wednesday, 22<br>11:15 | tica Software        | Engineer       | ing Journal (ISEJ)                 | Logged in user: Mr. John Author (autho |
|------------|------------------------------------------------|--------------------------------------------|----------------------|----------------|------------------------------------|----------------------------------------|
| Home page  | Papers Add paper                               | Edit your data                             | Change password      | Logout         |                                    |                                        |
|            |                                                |                                            | ,                    | New pape       | r                                  |                                        |
| aper       |                                                |                                            |                      |                |                                    |                                        |
| Title: *   | Utilization of Weathe                          | r Forecasting in S                         | oftware Development  |                |                                    |                                        |
| Abstract:  | Utilization of weathe<br>pressure coverage his | r forecasting in <u>U</u><br>tograms.      | ML diagrams generati | on based on    |                                    |                                        |
| Type: *    | Research Article                               |                                            |                      |                |                                    |                                        |
| Authors: * | Mr. John Author                                |                                            |                      | ×              | Add                                |                                        |
| Topics: *  | No topics defined                              |                                            |                      |                | Add                                |                                        |
| PDF file:* | <b>∲</b> Add                                   |                                            |                      |                |                                    |                                        |
| Send       | Maximum file size: 10MB                        |                                            |                      |                |                                    |                                        |
|            | V1 (04-0                                       | 7-2009 14:04:41) Juicy                     | Manuscript Managemen | t System. ©200 | 8-2009 Wrocław University of Techn | ology, JavaTech, SEnS.                 |

Rysunek 3.4: Przesyłanie nowego artykułu.

|                                                                             | formatica                                                            | Wednesday, 22<br>11:19 | i <b>tica Software</b><br>July 2009 | Engineering Journal (ISEJ) | Logged in user: Mr. John Author (autho |
|-----------------------------------------------------------------------------|----------------------------------------------------------------------|------------------------|-------------------------------------|----------------------------|----------------------------------------|
| Home page P                                                                 | apers Add paper                                                      | Edit your data         | Change password                     | Logout                     |                                        |
|                                                                             |                                                                      |                        | New                                 | paper author               |                                        |
| ersonal data                                                                |                                                                      |                        |                                     |                            |                                        |
| Salutation:*                                                                | Mr.                                                                  | -                      |                                     |                            |                                        |
| Name: *                                                                     | Копейка                                                              |                        |                                     |                            |                                        |
| Surname: *                                                                  | Co-author                                                            |                        |                                     |                            |                                        |
| E-mail address:*                                                            | tom@mail.com                                                         |                        | ]                                   |                            |                                        |
|                                                                             |                                                                      |                        | , ,                                 | recondlogy)                |                                        |
| ddress data                                                                 |                                                                      |                        |                                     | rechnology)                |                                        |
| ddress data<br>Street address: *                                            | • Владимир Ильич J                                                   | Іенин St 28            | ]                                   | rechnology)                |                                        |
| ddress data<br>Street address: *<br>Post code: *                            | <ul> <li>Владимир Ильич J</li> <li>325423</li> </ul>                 | Тенин St 28            | ]                                   |                            |                                        |
| ddress data<br>Street address: *<br>Post code: *<br>City: *                 | <ul> <li>Владимир Ильич J</li> <li>325423</li> <li>Москва</li> </ul> | 1енин St 28            | ]                                   |                            |                                        |
| ddress data<br>Street address: *<br>Post code: *<br>City: *<br>Phone:       | Г Владимир Ильич J<br>1 325423<br>1 Москва                           | Іенин St 28            | ]                                   |                            |                                        |
| ddress data<br>Street address:<br>Post code:<br>City:<br>Phone:<br>Country: | Владимир Ильич J<br>325423<br>Москва<br>Russian Federation           | Тенин St 28            | ]                                   |                            |                                        |

Rysunek 3.5: Dodawanie kolejnego autora artykułu.

| Type: *    | Research Article                       | *         |                          |                               |                      |   |
|------------|----------------------------------------|-----------|--------------------------|-------------------------------|----------------------|---|
|            |                                        | New topic |                          |                               |                      | × |
| Authors: * | Mr. John Author<br>Mr. Koneйка Co-auth | Topic: *  | Empirical and experiment | tal studies in softw<br>value | vare engine <b>-</b> |   |
|            |                                        |           | Add                      |                               | Cancel               |   |
|            |                                        |           |                          |                               |                      |   |
| Topics:*   | No topics defined                      |           |                          |                               | Add                  |   |
|            |                                        |           |                          |                               |                      |   |

Rysunek 3.6: Dodawanie "topików".

odpowiedni odnośnik w panelu *Paper versions*, jeśli artykuł nie był modyfikowany (w systemie znajduje się tylko jedna wersja) panel nie jest widoczny.

### 3.4 Sprawdzenie decyzji

Po zalogowaniu użytkownik może sprawdzić decyzję dla dostepnych artykułów. Należy w tym celu wybrać pozycję *Papers* z menu. Decyzja jest widoczna dla każdego referatu w kolumnie

| Hama naga   | Paners Add                              | on Edit your late                   | Change pacetored       | Logout      |     |  |
|-------------|-----------------------------------------|-------------------------------------|------------------------|-------------|-----|--|
| nome page   | rapers Add pap                          |                                     | Change password        | Logout      |     |  |
|             |                                         |                                     | 1                      | lew pape    | r   |  |
| aper        |                                         |                                     |                        |             |     |  |
| Title: *    | Utilization of Wea                      | other Forecasting in                | Software Development   |             |     |  |
| Abstract:   | Utilization of wea<br>pressure coverage | ather forecasting in<br>histograms. | UML diagrams generatio | on based on |     |  |
| Type: *     | Research Article                        | •                                   |                        |             |     |  |
| Authors:*   | Mr. John Author                         |                                     |                        | ×           | Add |  |
|             | Mr. Koneйка Co-auth                     | or                                  |                        | ×           |     |  |
| Topics: *   | Empirical and experi                    | mental studies in softwar           | e engineering          | ×           | Add |  |
| PDF file: * | Add                                     |                                     |                        |             |     |  |
|             | si-referat.pdf<br>uploading             |                                     |                        | Stop        |     |  |
| Send        | Maximum file size: 10                   | мв                                  |                        |             |     |  |

Rysunek 3.7: Wysyłanie pliku PDF.

Status. Możliwe decyzje to:

- $\bullet$  Accept
- Accept subject to minor revision
- Accept subject to major revision
- Decline
- Decline with encouragement to resubmit a substantially revised paper

Użytkownik może sprawdzić komentarz do decyzji klikając odnośnik *Show decision* przy interesującym go artykule (rys. 3.10). Jeśli decyzja nie została jeszcze podjęta odnośnik ten nie jest widoczny.

Znajdując się na stronie ze szczegółami dotyczącymi artykułu (m.in strona *Paper details* lub strona z recenzjami) użytkownik może przeglądać kolejne wersje danego artykułu klikając

| e e                             | Inform        | atica                  | <b>e-Informa</b><br>Wednesday, 22<br>12:45 | <b>tica Software</b><br>July 2009                   | Engineering Journal (ISEJ)                                                                                                    | Logged in user: Mr. John Author (author) |
|---------------------------------|---------------|------------------------|--------------------------------------------|-----------------------------------------------------|----------------------------------------------------------------------------------------------------|------------------------------------------|
| Home page                       | Papers        | Add paper              | Edit your data                             | Change password                                     | Logout                                                                                                    |                                          |
| Papers list                     |               |                        |                                            |                                                     | Reviews                                                                                                    |                                          |
|                                 |               |                        |                                            |                                                     |                                                                                                    |                                          |
| Paper details<br>Paper versions | Review        | s <u>Decision</u>      |                                            |                                                     |                                                                                                    |                                          |
| ISEJ-2009-0040-r                | ev1 (22-07-20 | 009 12:04)<br>9 11:26) |                                            |                                                     |                                                                                                    |                                          |
|                                 |               |                        |                                            |                                                     |                                                                                                    |                                          |
| Review 1                        |               |                        |                                            |                                                     | *i                                                                                                    |                                          |
|                                 |               |                        | Recomm                                     | nendation: <u>Accepted</u>                          | to minor revision                                                                                                    |                                          |
|                                 | -             | s the subject m        | atter suitable for pu                      | Iblication? Yes No                                  |                                                                                                    |                                          |
|                                 |               | Does the               | paper describe orig                        | inal work? Yes No                                   |                                                                                                    |                                          |
|                                 |               |                        | Are the references                         | adequate? Yes No                                    |                                                                                                    |                                          |
|                                 |               | Sh                     | iould the paper be s                       | hortened? Yes No                                    |                                                                                                    |                                          |
|                                 |               | s the use of En        | glish clear and unar                       | nbiguous? Yes No                                    |                                                                                                    |                                          |
| Is the ma                       | nuscript or   | ganized to show        | w clearly what has b                       | een done? Yes No                                    |                                                                                                    |                                          |
| Wo                              | uld reviewe   | r like ro review       | a revision of this m                       | anuscript? Yes No                                   |                                                                                                    |                                          |
|                                 |               |                        | Comments to t                              | he Author: just a m                                 | inor revison, please shorten your paper                                                                                                 |                                          |
|                                 |               |                        |                                            |                                                     |                                                                                                    |                                          |
|                                 |               |                        |                                            |                                                     |                                                                                                    |                                          |
|                                 |               |                        |                                            |                                                     |                                                                                                    |                                          |
|                                 |               |                        |                                            |                                                     |                                                                                                    |                                          |
|                                 |               | V1 (04-07              | 7-2009 14:04:41) Juicy<br>Sugge            | Manuscript Manageme<br>ested web browsers: Mo<br>De | nt System. ©2008-2009 Wrocław University of Tech<br>zilia Firefox 3, Internet Explorer 7 & 8, Opera 9.<br>zveloped by <u>lavaTech</u> . | nology, <u>lavaTech</u> , <u>SENS.</u>   |

Rysunek 3.8: Przeglądanie recenzji.

odpowiedni odnośnik w panelu *Paper versions*, jeśli artykuł nie był modyfikowany (w systemie znajduje się tylko jedna wersja) panel nie jest widoczny.

#### 3.5 Poprawienie artykułu

Jeśli edytor podejmie jedną z decyzji Accepted to minor revision lub Accepted to major revision konieczne będzie poprawienie artykułu. Należy przejrzeć recenzje artykułu oraz komentarz od edytora, a następnie spróbować wprowadzić sugerowane zmiany. Po wprowadzeniu zmian należy:

- Wybrać pozycję *Papers* z menu.
- Kliknąć na odnośnik *Revise paper* przy interesującym nas artykule.
- Wprowadzić ewentualne poprawki w opisie artykułu rys. 3.11.
- Po kliknięciu na przycisk Add przy etykiecie PDF file: wybrać plik PDF zawierający artykuł. Poczekać aż plik zostanie załadowany na serwer (pojawi się komunikat Done).

| 🤣 e-Informatica                                                             | e-Informatica Software Engineering Journal (ISEJ) Logged in user: Mr. John Author<br>Wednesday, 22 July 2009<br>12:45                                                                                   | (author) |
|-----------------------------------------------------------------------------|----------------------------------------------------------------------------------------------------|----------|
| Home page Papers Add paper                                                  | Edit your data Change password Logout                                                                                                    |          |
| Papers list                                                                 | Reviews                                                                                                    |          |
| Paper details Reviews Decision                                              |                                                                                                    |          |
| Paper versions                                                              |                                                                                                    |          |
| ISEJ-2009-0040-rev1 (22-07-2009 12:04)<br>ISEJ-2009-0040 (22-07-2009 11:26) |                                                                                                    |          |
| Review 1                                                                    |                                                                                                    |          |
|                                                                             | Recommendation: Accepted to minor revision                                                                                                    |          |
| ls the subject ma                                                           | ter suitable for publication? Yes No                                                                                                    |          |
| Does the p                                                                  | aper describe original work? Yes No                                                                                                    |          |
|                                                                             | Ire the references adequate? Yes No                                                                                                    |          |
| Sho                                                                         | uld the paper be shortened? Yes No                                                                                                    |          |
| Is the use of Eng                                                           | ish clear and unambiguous? Yes No                                                                                                    |          |
| Is the manuscript organized to show                                         | clearly what has been done? Yes No                                                                                                    |          |
| Would reviewer like ro review a                                             | revision of this manuscript? Yes No                                                                                                    |          |
|                                                                             | Comments to the Author: just a minor revison, please shorten your paper                                                                                                    |          |
|                                                                             |                                                                                                    |          |
|                                                                             |                                                                                                    |          |
|                                                                             |                                                                                                    |          |
|                                                                             |                                                                                                    |          |
| V1 (04-07-                                                                  | 2009 14:04:41) juicy Manuscript Management System. © 2008-2009 Wroclaw University of Technology, <u>JavaTech. SEnS.</u><br>Suggested web browsers: Mozilla Firefox 3, internet Explorer 7 & 8, Opera 9. |          |

Rysunek 3.9: Recenzje.

- Sprawdzić jeszcze raz wszystkie dane.
- Kliknięcie na przycisk Send spowoduje zatwierdzenie nowej wersji artykułu.

Po wysłaniu nowej wersji artykułu proszę czekać na wiadomość o podjęciu kolejnej decyzji przez edytora.

### 3.6 Wysłanie plików źródłowych

Jeśli edytor zaakceptuje artykuł należy przesłać wersję źródłową artykułu, czyli plik LATEXoraz (jeśli są obecne) grafiki, bibliografię itp.

- Wybrać pozycję Papers z menu.
- Kliknąć na odnośnik *Send source files* przy interesującym nas artykule.
- Klikając na przycisk *Add* dodać kolejne pliki źródłowe. Wymagany jest co najmniej jeden dokument \*.tex.

| e-Informatica     |                             | e-Informatica Software Engineering Journal (ISEJ)<br>Wednesday, 22 July 2009<br>12:07 |                                |                                                         | Logged in user: Mr. John Author (author)                                                                                     |                                               |
|-------------------|-----------------------------|---------------------------------------------------------------------------------------|--------------------------------|---------------------------------------------------------|----------------------------------------------------------------------------------------------------|-----------------------------------------------|
| Home page         | Papers                      | Add paper                                                                             | Edit your data                 | Change password                                         | Logout                                                                                                    |                                               |
| Papers list       |                             |                                                                                       |                                |                                                         | Decision                                                                                                    |                                               |
| Paper details     | Reviews                     | Decision                                                                              |                                |                                                         |                                                                                                    |                                               |
| ISEJ-2009-0040-re | v1 (22-07-20<br>(22-07-2009 | 09 12:04)<br>11:26)                                                                   |                                |                                                         |                                                                                                    |                                               |
| Decision          | Decisio                     | 1: (Revision dea                                                                      | dline: 26-08-2009) A           | Accepted to minor revisio                               | n                                                                                                    |                                               |
| Comments fro      | m the Edito                 | r please foll                                                                         | low the reviewer's             | ; comments                                              |                                                                                                    |                                               |
| ▲ Papers list     |                             |                                                                                       |                                |                                                         |                                                                                                    |                                               |
|                   |                             | V1 (04-07                                                                             | 7-2009 14:04:41) Juicy<br>Sugg | / Manuscript Managemer<br>ested web browsers: Mo<br>Dev | it System. ©2008-2009 Wrocław University (<br>illa Firefox 3, Internet Explorer 7 & 8, Opera<br>reloped by <u>lavaTech</u> . | of Technology, JavaTech, <u>SEnS.</u><br>9 9. |

Rysunek 3.10: Sprawdzanie decyzji.

- Kliknięcie na przycisk *Select files* spowoduje wysłanie plików na serwer.
- Sprawdzić czy wszystkie pliki są na liście po prawej stronie rys. 3.12.
- Potwierdzić poprzez kliknięcie na przycisk Confirm.

#### 3.7 Usunięcie artykułu

Autor może usunąć zgłoszony wcześniej artykuł do czasu kiedy edytor przydzieli do niego recenzentów. Aby usunąć artykuł zalogowany użytkownik musi wybrać pozycję *Papers* z menu. Następnie kliknąć odnośnik *Delete* przy interesującym go artykule. Jeśli użytkownik potwierdzi chęć usunięcia artykułu klikając przycisk *Yes* to artykuł zostanie trwale usunięty z systemu.

| e-Inf                      | formatica                                                         | <b>e-Informa</b><br>Wednesday, 22<br>12:02 | <b>tica Software</b><br>July 2009              | Engineerin                                    | ng Journal (ISEJ)                                             | Logged in user: Mr. John Author (author) |
|----------------------------|-------------------------------------------------------------------|--------------------------------------------|------------------------------------------------|-----------------------------------------------|---------------------------------------------------------------|------------------------------------------|
| Home page Pa               | pers Add paper                                                    | Edit your data                             | Change password                                | Logout                                        |                                                               |                                          |
| Papers list                |                                                                   |                                            |                                                | Edit paper                                    |                                                               |                                          |
| Paper                      |                                                                   |                                            |                                                |                                               |                                                               |                                          |
| Title: *                   | Utilization of Weat                                               | her Forecasting in                         | n Software Developme                           | nt                                            |                                                               |                                          |
| Abstract:                  | Utilization of weat<br>pressure coverage h                        | her forecasting in<br>istograms.           | n <u>UML</u> diagrams gener                    | ation based on                                |                                                               |                                          |
| Type: *                    | Research Article                                                  | ]                                          |                                                |                                               |                                                               |                                          |
| Authors: *                 | Mr. John Author<br>Mr. Колейка Co-author                          | r                                          |                                                | ×                                             | Add                                                           |                                          |
| Topics: *                  | Empirical and experim                                             | ental studies in softwa                    | are engineering                                | ×                                             | Add                                                           |                                          |
| PDF file:*                 | Add Stop<br>si-referat.pdf<br>uploading<br>Maximum file size: 10M | 8                                          |                                                | Stop                                          |                                                               |                                          |
| Comments to the<br>Editor: |                                                                   |                                            |                                                |                                               |                                                               |                                          |
| Revise                     |                                                                   |                                            |                                                |                                               |                                                               |                                          |
|                            | V1 (04-0                                                          | 7-2009 14:04:41) Juicy<br>Sugge            | Manuscript Managemer<br>ested web browsers: Mo | nt System. ©2008-2<br>zilla Firefox 3, Interr | 009 Wrocław University of Tec<br>net Explorer 7 & 8, Opera 9. | hnology, <u>JavaTech</u> , <u>SENS.</u>  |

Rysunek 3.11: Wysyłanie poprawki artykułu.

| nome page                     | Papers                    | Add paper         | Edit your data       | Change password | Logout                    |  |
|-------------------------------|---------------------------|-------------------|----------------------|-----------------|---------------------------|--|
| Papers list                   |                           |                   |                      | 9               | ource file                |  |
| ource files                   |                           |                   |                      |                 |                           |  |
| 🛟 Add                         |                           |                   |                      | 🔀 Clear All     | Files to be uploaded      |  |
| si-referat.bib<br><b>Done</b> |                           |                   |                      | Clear           | File name: si-referat.tex |  |
| si-referat.tex<br>Done        |                           |                   |                      | Clear           | File size: 24 KB          |  |
| wykres1.png<br>Done           |                           |                   |                      | <u>Clear</u>    | File size: 22 KB          |  |
| wykres2.png<br>Done           |                           |                   |                      | <u>Clear</u>    | File size: 24 Kb          |  |
|                               |                           |                   |                      |                 |                           |  |
| faximum file si               | ze: 10MB<br>ex,bib,jpg,jp | eg,png,gif,pdf,bn | np,emf,eps,ps,svg,wm | ıf              | Lear Air                  |  |

Rysunek 3.12: Wysyłanie plików źródłowych.

### **4** Recenzent

#### 4.1 Dodawanie nowej recenzji

Recenzent wybrany przez edytora otrzymuje na skrzynkę mailową zaproszenie do recenzowania artykułu. W treści zaproszenia znajduje się link po kliknęciu którego przechodzimy do systemu, gdzie recenzent może zaakceptować lub odrzucić prośbę o recenzowanie danego artykułu. Jeśli zaproszenie zostało wysłane do potencjalnego recenzenta, który nie jest zarejestrowany w systemie, a wyraża chęć recenzowania danego artykułu akceptując zaproszenie, musi przejść przez proces rejestracji.

Zalogowany recenzent może dodać recenzję do artykułu postępując według kroków:

- Wybrać pozycję *Papers* z menu.
- Kliknąć na odnośnik *Review* przy interesującym go artykule.
- Zaznaczyć odpowiedzi na pytania dotyczące artykułu rys. 4.1.
- Po wypełnieniu wszystkich odpowiedzi kliknąć przycisk Send.
- Sprawdzić na wyświetlonym podsumowaniu czy odpowiedzi są zgodne z zamierzonymi i potwierdzić klikając przycisk *Confirm* rys. 4.2.

#### 4.2 Przeglądanie wysłanej recenzji

Zalogowany recenzent może przeglądać wczesniej wysłane przez siebie recenzje. Należy w tym celu wybrać pozycję *Papers* z menu, a następnie kliknąć odnośnik *Show review* przy interesującym nas artykule.

Znajdując się na stronie ze szczegółami dotyczącymi artykułu (m.in strona *Paper details* lub strona z recenzjami) użytkownik może przeglądać kolejne wersje danego artykułu klikając odpowiedni odnośnik w panelu *Paper versions*, jeśli artykuł nie był modyfikowany (w systemie znajduje się tylko jedna wersja) panel nie jest widoczny.

| e-Informatica Se Wednesday, 22 July 2009 11:49                    | oftware Engineering Journal (ISEJ) Logged in user: Dr. Tom Reviewer (tom) Author Reviewer                                                                                                    |
|-------------------------------------------------------------------|----------------------------------------------------------------------------------------------------|
| Home page Papers Edit your data Change password                   | Logout                                                                                                    |
| ▲ Papers list                                                     | New review                                                                                                    |
| Paper evaluation                                                  |                                                                                                    |
| Is the subject matter suitable for publication? *                 | ® Yes ◎ No                                                                                                    |
| Does the paper describe original work? *                          | ® Yes © No                                                                                                    |
| Are the references adequate? *                                    | ® Yes ◎ No                                                                                                    |
| Should the paper be shortened?*                                   | °® Yes ◎ No                                                                                                    |
| Is the use of English clear and unambiguous?*                     | " 🔘 Yes 🛞 No                                                                                                    |
| Is the manuscript organized to show clearly what has been done? * | ' ® Yes                                                                                                    |
| Recommendation: *                                                 | Accept subject to minor revision                                                                                                    |
| Would you like to review a revision of this manuscript? *         | ® Yes ◎ No                                                                                                    |
| Confidence: *                                                     | 8                                                                                                    |
| Comments to the Author: *                                         | just a minor <u>revison</u> , please shorten your paper                                                                                                    |
| Confidential comments to the Editor:                              |                                                                                                    |
| A Panars list                                                     | East                                                                                                    |
| Papers list                                                       | Seid                                                                                                    |
| V1 (04-07-2009 14:04:41) Juicy Manuscrip<br>Suggested web b       | t Management System. ©2008-2009 Wrocław University of Technology, <u>JavaTech</u> , <u>SEnS.</u><br>prowsers: Mozilla Firefox 3. Internet Explorer 7 & 8. Opera 9.<br>Developed by <u>JavaTech</u> . |

Rysunek 4.1: Wysyłanie recenzji.

| 🤣 e-Informatica                     | e-Informatica Software Engineering Journal (ISEJ)<br>Wednesday, 22 July 2009<br>11:51                                                                                                    | Logged in user: Dr. Tom Reviewer (tom)<br><u>Author</u><br>Reviewer |  |  |  |  |  |  |
|-------------------------------------|----------------------------------------------------------------------------------------------------|---------------------------------------------------------------------|--|--|--|--|--|--|
| Home page Papers Edit your data     | Change password Logout                                                                                                    |                                                                     |  |  |  |  |  |  |
|                                     | New review                                                                                                    |                                                                     |  |  |  |  |  |  |
| Paper evaluation                    |                                                                                                    |                                                                     |  |  |  |  |  |  |
|                                     | Recommendation: Accepted to minor revision                                                                                                    |                                                                     |  |  |  |  |  |  |
| Is the subject mat                  | Is the subject matter suitable for publication? Yes No                                                                                                    |                                                                     |  |  |  |  |  |  |
| Does the p                          | aper describe original work? Yes No                                                                                                    |                                                                     |  |  |  |  |  |  |
|                                     | Are the references adequate? Yes No                                                                                                    |                                                                     |  |  |  |  |  |  |
| Sho                                 | uld the paper be shortened? Yes No                                                                                                    |                                                                     |  |  |  |  |  |  |
| Is the use of Engl                  | Ish clear and unambiguous? Yes No                                                                                                    |                                                                     |  |  |  |  |  |  |
| Is the manuscript organized to show | clearly what has been done? Yes No                                                                                                    |                                                                     |  |  |  |  |  |  |
| Would reviewer like ro review a     | revision of this manuscript? Yes No                                                                                                    |                                                                     |  |  |  |  |  |  |
|                                     | Confidence: 8/10                                                                                                    |                                                                     |  |  |  |  |  |  |
|                                     | Comments to the Author: just a minor revison, please shorten your paper                                                                                                    |                                                                     |  |  |  |  |  |  |
| Confiden                            | tial comments to the Editor:                                                                                                    |                                                                     |  |  |  |  |  |  |
|                                     | Back Confirm                                                                                                    |                                                                     |  |  |  |  |  |  |
| V1 (04-07-2                         | 2009 14:04:41) Juicy Manuscript Management System. ©2008-2009 Wrocław University of Technology<br>Suggested web browsers: Mozilia Firefox 3, Internet Explorer 7 & 8, Opera 9.<br>Developed by JavaTech. | , <u>JavaTech</u> , <u>SEnS.</u>                                    |  |  |  |  |  |  |

Rysunek 4.2: Wysyłanie recenzji – potwierdzenie.